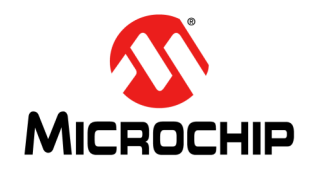

# AN1388

### **PIC32 Bootloader**

Author: Ganapathi Ramachandra Microchip Technology Inc.

#### INTRODUCTION

The bootloader for PIC32 devices is used to upgrade firmware on a target device without the need for a programmer or debugger.

The bootloader consists of the following applications:

- The bootloader firmware, which is to be programmed into the target PIC32 device
- A demo application, which can be downloaded into the target PIC32 device using the bootloader
- A PC host application to communicate with the bootloader firmware running inside the PIC32 device. This application is used to perform erase and programming operations.

#### PREREQUISITES

The prerequisites for running the bootloader application are as follows:

- A PC with  $MPLAB^{(\!R\!)}$  IDE v8.60 or higher version installed
- Either a PIC32 Starter Kit or an Explorer 16 Development Board with a PIC32 Plug-in Module (PIM)
- A USB-to-serial port converter (if the COM port is not available on the PC)
- A traditional programming tool for initially writing the bootloader firmware into the PIC32 device (such as the MPLAB<sup>®</sup> REAL ICE<sup>™</sup> In-Circuit Emulator or the ICD 3 In-Circuit Debugger). Starter kits do not require any programming tools.

The user should be familiar with the following concepts:

- Device Configuration registers
- · Compiling and programming the PIC32 device
- PIC32 linker scripts

#### CONCEPT

The bootloader application is placed in a dedicated section of the PIC32 Flash memory based on the following conditions:

- If the size of the bootloader application is small, it can be placed within the PIC32 boot Flash memory. Fitting the bootloader application within the boot Flash memory provides the complete program Flash memory for the user application.
- If the size of the bootloader application is large, it must be placed in the program Flash memory. The user application can occupy the remaining area of the program Flash memory. In this case, the PIC32 boot Flash memory can be utilized to place the Interrupt Vector Table (IVT) of the bootloader application. Figure 1 illustrates the placement of the bootloader and user application in the PIC32 Flash memory.

The bootloader code starts executing on a device Reset. If there is no valid application, or if there is an external trigger, the bootloader application enters Firmware Upgrade mode.

If there is no external trigger, but there is a valid user application, the bootloader code branches the control to the user application and starts executing the user application. The external trigger is a push button switch that the user must press during device boot-up. The bootloader application tests the validity of the user application by reading its reset address content. The bootloader application stays in Firmware Upgrade mode if this content is found to have been erased.

In Firmware Upgrade mode, the bootloader application continues checking for any commands from the PC host application. When a command is received from the PC host application, the bootloader performs the appropriate action, such as erasing or programming the program Flash memory, and so on. The flowchart in Figure 3 illustrates the operation of the bootloader application.

# AN1388

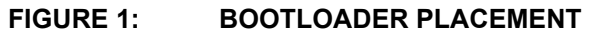

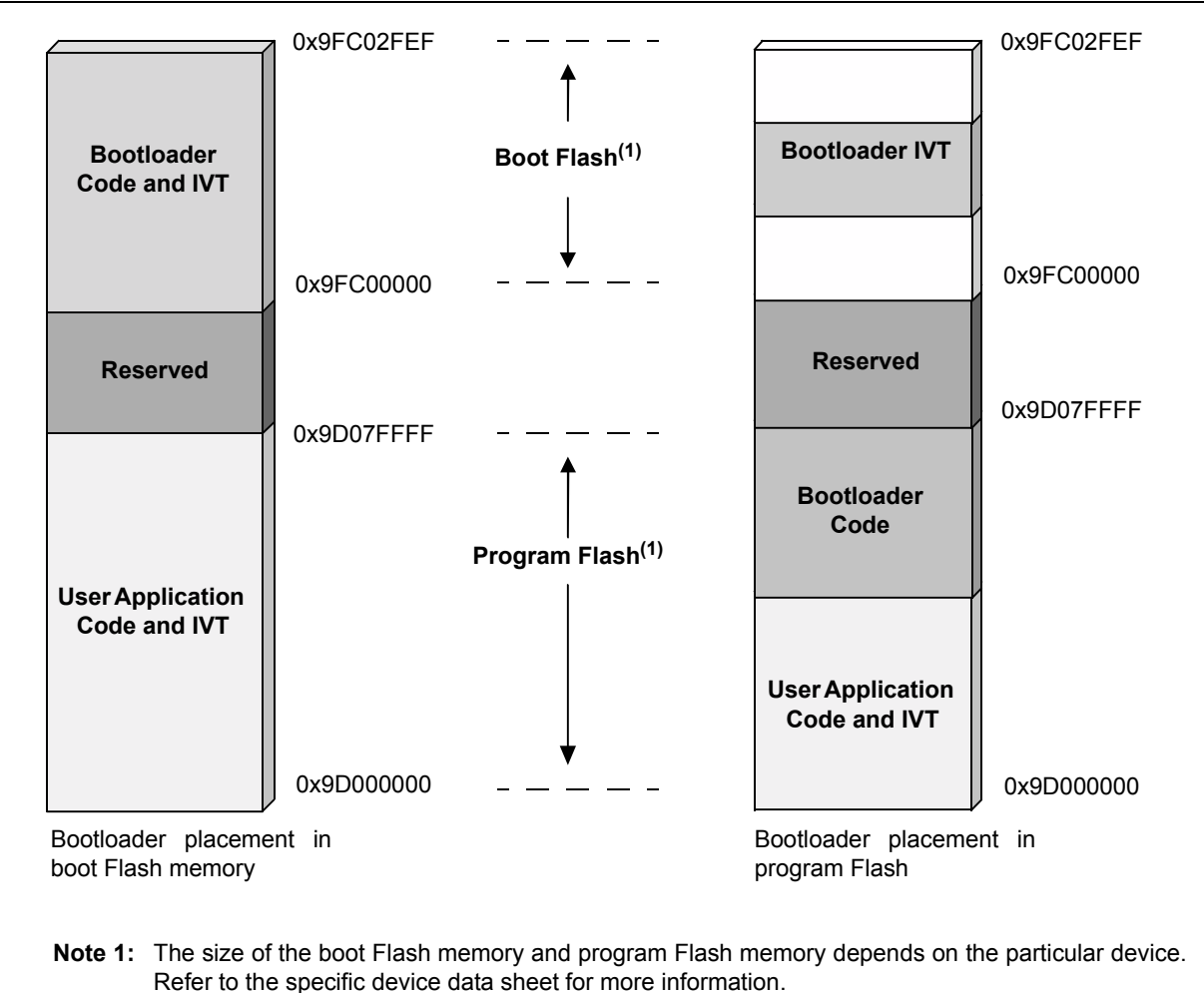

#### **IMPLEMENTATION OVERVIEW**

The bootloader application is implemented using a framework. The bootloader firmware communicates with the PC host application by using a predefined communication protocol. The bootloader framework provides Application Programming Interface (API) functions to handle the protocol related frames from the PC application. For more information on the communication protocol, see Appendix B: "Bootloader Communication Protocol".

#### FRAMEWORK

The bootloader framework provides several API functions, which can be called by the bootloader application and the transport layer. The bootloader framework helps the user to easily modify the bootloader application to suit different requirements. The bootloader architecture is illustrated in Figure 2.

#### FIGURE 2: BOOTLOADER ARCHITECTURE

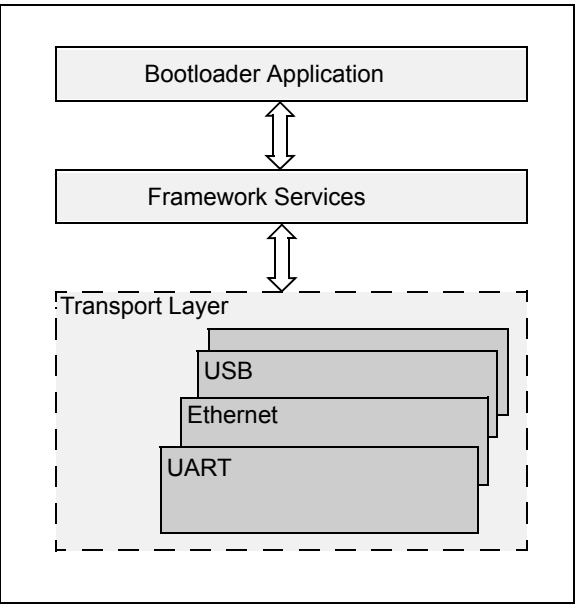

The Bootloader.c file contains the bootloader application code. This file includes the bootloader functionality, and is illustrated in the form of a flowchart in Figure 3.

#### FIGURE 3: BOOTLOADER OPERATION

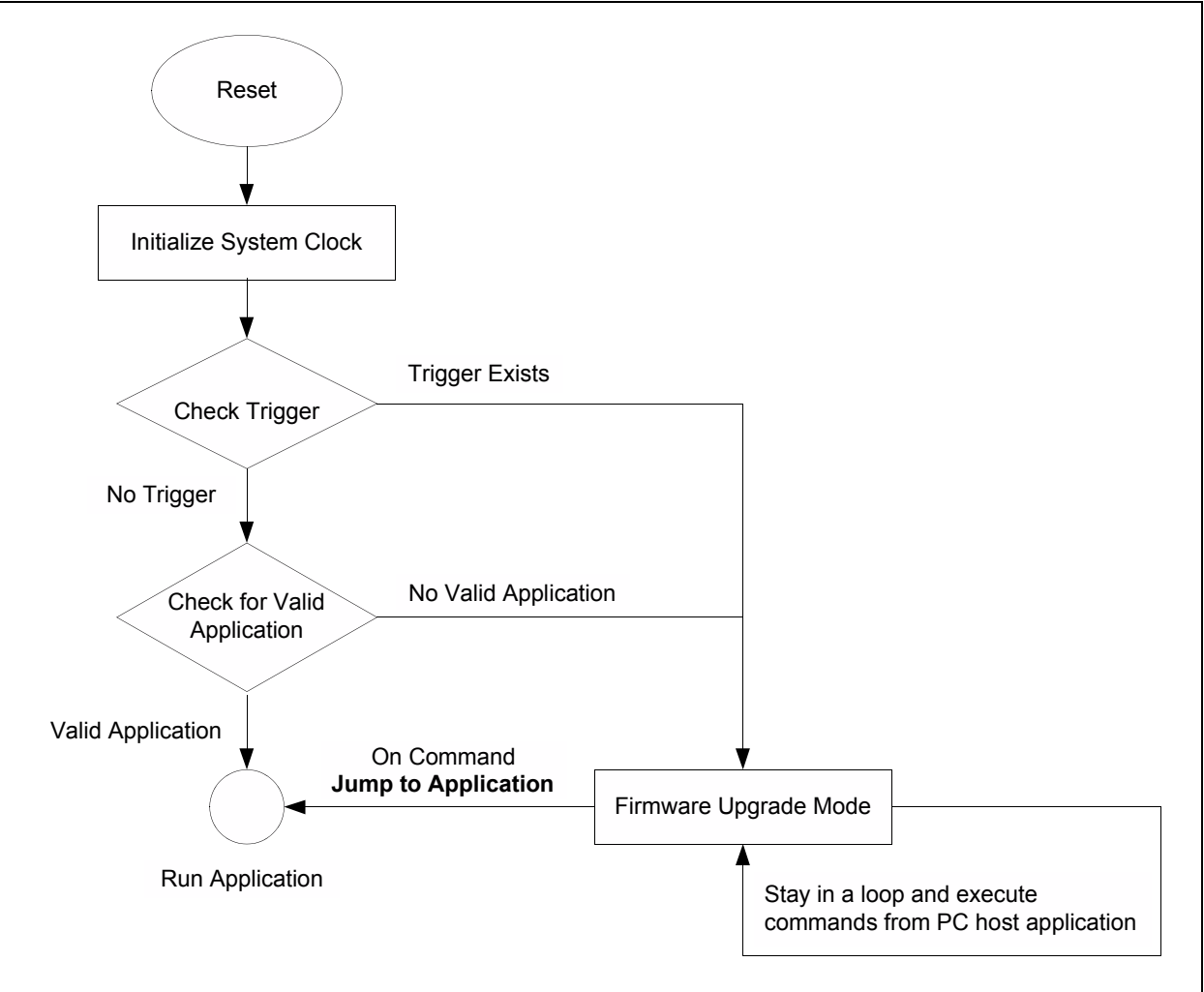

© 2011 Microchip Technology Inc.

The Framework.c file contains the framework functions. The framework handles the communication protocol frames and executes commands received from the PC host application.

The transport layer files, <code>Uart.c</code> and <code>Usb\_HID\_tasks.c</code>, include the functionality for transmitting and receiving the raw bytes to and from the PC host application.

The API functions provided by the framework are listed in Table 1.

#### TABLE 1: FRAMEWORK API DESCRIPTIONS

| API                                           | Description                                                                                                    |
|-----------------------------------------------|----------------------------------------------------------------------------------------------------|
| void FrameWorkTask(void)                      | This function executes the command if there is a valid frame from the PC host application. It must be called periodically from the bootloader application task.                                              |
|                                               | Input Parameters:<br>None                                                                                                    |
|                                               | Return:<br>None                                                                                                    |
| void BuildRxFrame(UINT8 *RxData, INT16 RxLen) | The transport layer calls this function when it receives data from the PC host application.                                                                                                    |
|                                               | Input Parameters:<br>*RxData: Pointer to the received data buffer<br>RxLen: Length of the received data bytes                                                                                                |
| UINT GetTransmitFrame(UINT8* TxData)          | Returns a non-zero value if there is valid response<br>frame from the framework. The transport layer calls<br>this function to check if there is a frame to be<br>transmitted to the PC host application.    |
|                                               | Input Parameters:<br>*TxData: Pointer to a data buffer which will carry<br>response frame                                                                                                    |
|                                               | <b>Return:</b><br>Length of the response frame. Zero indicates no<br>response frame                                                                                                    |
| BOOL ExitFirmwareUpgradeMode(void)            | Framework directs the bootloader application to exit<br>the Firmware Upgrade mode, and executes the user<br>application. This can happen when the PC host<br>application issues the run application command. |
|                                               | Input Parameters:<br>None                                                                                                    |
|                                               | Return:<br>If value is true, exit Firmware Upgrade mode                                                                                                    |

#### **BASIC SETTINGS**

The bootloader application provides the option to change the baud rate, if the UART module is selected as the communication port. By default, the bootloader baud rate is set to 115200. To change the baud rate, change the value of the DEFAULT\_BAUDRATE macro found inside the UART.h file to the desired value.

By default, the bootloader software version is set to 1.0. The MAJOR\_VERSION and MINOR\_VERSION macros defined in the Bootloader.h file can be used to change the version of the bootloader application. The user must make sure that the complete project is rebuilt after performing these changes. The PC application can read the bootloader version and can be used by the user for version control of the bootloader firmware.

#### **DEVICE CONFIGURATION BITS**

The PIC32 device family has programmable nonvolatile device Configuration registers that define the behavior of the device. For more information on the device Configuration registers, refer to the specific device data sheet.

**Note:** The device Configuration registers are located in the boot Flash memory section; therefore, these registers must be programmed along with the bootloader code. The bootloader does not modify the device Configuration registers while programming the application. Therefore, it is recommended to have the same configuration settings in both the application and the bootloader code.

The device Configuration registers can be configured by using the <code>#pragma config compiler directive. Figure 4 shows a code snippet for configuring the device Configuration registers in the bootloader.c file.</code>

#### FIGURE 4: CONFIGURATION SETTINGS IN CODE

```
BootLoader.c
        #include "Include\GenericTypeDefs.h"
       #include "Include\HardwareProfile\HardwareProfile.h"
       #include "Include\Bootloader.h"
       #include "Include\FrameWork\Framework.h"
       #include <stdlib.h>
       #include <plib.h>
       // Configuring the Device Configuration Registers
       // 80Mhz Core/Periph, Pri Osc w/PLL, Write protect Boot Flash
       #pragma config UPLLEN = ON // USB PLL Enabled
                                       // USB PLL Input Divider
       #pragma config UPLLIDIV = DIV 2
       #pragma config FPLLMUL = MUL_20, FPLLIDIV = DIV_2, FPLLODIV = DIV_1, FWDTEN = OFF
       #pragma config POSCMOD = HS, FNOSC = PRIPLL, FPBDIV = DIV 1
       #pragma config ICESEL = ICS_PGx2, BWP = OFF
```

Table 2 lists the device Configuration bits used in the bootloader application, and their settings. The remaining device Configuration bits, which are not included in this table, retain their default values.

#### TABLE 2: BOOTLOADER CONFIGURATION SETTINGS

| Configuration Bits                                                     | Setting                                                                                           |
|------------------------------------------------------------------------|---------------------------------------------------------------------------------------------------|
| USB PLL Enable bit (UPLLEN)                                            | Enabled.                                                                                          |
| PLL Input Divider bit (UPLLIDIV)                                       | Set to 2x Divider.                                                                                |
| PLL Multiplier bit (FPLLMUL)                                           | Set to 20x Multiplier.                                                                            |
| PLL Input Divider bit (FPLLIDIV)                                       | Set to 2x Divider.                                                                                |
| Default Postscaler for PLL bit (FPLLODIV)                              | PLL output divided by 1.                                                                          |
| Watchdog Timer Enable bit (FWDTEN)                                     | Disabled.                                                                                         |
| Primary Oscillator Configuration bit (POSCMOD)                         | High-speed Oscillator mode.                                                                       |
| Oscillator Selection bit (FNOSC)                                       | Primary oscillator with PLL mode.                                                                 |
| Peripheral Bus Clock Divisor Default Value bit (FPBDIV)                | System clock divided by 1.                                                                        |
| In-Circuit Emulator/Debugger Communication Channel Select bit (ICESEL) | Set to 1 (In-Circuit Emulator uses EMUC2/EMUD2 pins;<br>In-Circuit Debugger uses PGC2/PGD2 pins). |

#### USING THE BOOTLOADER APPLICATION

Follow these steps to use the bootloader application:

- Refer to the associated Readme.html file to select an appropriate workspace and select and open the workspace in MPLAB IDE. Workspaces are located in the Bootloader\ Firmware\Bootloader folder.
- From the IDE menu, select an appropriate device part number, and then compile the bootloader project. Program the bootloader into the device using a programming tool such as MPLAB ICD 3, REAL ICE, or the PIC32 Starter Kit.
- 3. Disconnect the programmer from the PIC32 device.
- 4. Run the PC application file, PIC32UBL.exe, which is located in the BootLoader\PC Application folder.
- 5. Based on the workspace selected, choose the COM port or USB in the Communication Settings, as shown in Figure 5.

FIGURE 5: COMMUNICATION SETTINGS

| Bootloader Ver                                       | Load Hex File        | Erase          |
|------------------------------------------------------|----------------------|----------------|
| Program                                              | Verify               | Run Applicatio |
| Erase-Program-Verify                                 |                      | Connect        |
|                                                      |                      | -              |
|                                                      |                      |                |
| −Communication S                                     | ettings              |                |
| -Communication So<br>Serial Port<br>Com Port<br>COM1 | ettings<br>Baud Rate | ▼ Fnable       |

6. Reset the PIC32 device and set the bootloader in Firmware Upgrade mode. Refer to the associated Readme.html file for the procedure to set the bootloader in Firmware Upgrade mode. If the device is connected successfully, a confirmation message appears, as shown in Figure 6.

FIGURE 6: BOOTLOADER CONNECTED SUCCESSFULLY

| Bootloader Ver | Load Hex File | Erase           |
|----------------|---------------|-----------------|
| Program        | Verify        | Run Application |
| Erase-Pro      | gram-Verify   | Disconnect      |
|                |               |                 |

8. Click Load Hex File, and then browse to the location where the application image is located.

The application image must be in the Intel Hex format. Select and load the appropriate application image file. The **Program** and **Erase-Program-Verify** buttons are enabled only if the Hex file is loaded successfully. The PC host application console displays the message "Hex file loaded successfully" indicating the successful loading of a Hex file, as shown in Figure 7.

#### FIGURE 7: PC APPLICATION MESSAGES

| Bootloader Ver                                                                                                    | Load Hex File                                                           | Erase           |
|----------------------------------------------------------------------------------------------------|-------------------------------------------------------------------------|-----------------|
| Program                                                                                                    | Verify                                                                  | Run Application |
| Erase-Program-Verify                                                                                                    |                                                                         | Disconnect      |
| Device connected<br>Bootloader Firmwa<br>Hex file loaded sud<br>Flach Frased                                                               | are Version: 1.0<br>ccessfully                                          | <u>^</u>        |
| Device connected<br>Bootloader Firmwa<br>Hex file loaded suc<br>Flash Erased<br>Programming comp                                           | are Version: 1.0<br>ccessfully<br>pleted                                | *               |
| Device connected<br>Bootloader Firmwa<br>Hex file loaded su<br>Flash Erased<br>Programming comp<br>Verification succes<br>Command issued t | are Version: 1.0<br>ccessfully<br>sleted<br>isfull<br>o run application | <u>×</u>        |

9. Click **Erase** to erase the program Flash memory. The message "Flash Erased" appears in the console window indicating a successful Flash erase, as shown in Figure 7.

- 10. Click **Program** to program the Flash. The PC host application begins writing the application image into the device. This step may take considerable time depending on the selected baud rate and the size of the selected application image. Upon completion, the "Programming completed" message appears in the console window, as shown in Figure 7.
- 11. The integrity of the data programmed into program Flash memory is verified using a 16-bit Cyclic Redundancy Check (CRC). The CRC calculated by the PC host application and the CRC calculated by the device must match for the verification to pass. Upon CRC match, the "Verification successful" message appears in the console window, as shown in Figure 7.
- 12. Click **Run Application** to run the user application firmware. After this step, the bootloader branches the control to the user application and the bootloader stops running. To invoke the bootloader again, execute step 6.

After successful completion of all of these steps, the PC application console window should look like Figure 7. Erasing, programming and verifying can be performed in a single step by clicking **Erase-Program-Verify**.

#### CONCLUSION

This application note presents the concepts of the PIC32 bootloader, bootloader memory mapping, bootloader Framework API calls, and usage of the bootloader PC application.

Appendix B: "Bootloader Communication Protocol" explains the communication protocol and the commands used by the bootloader.

Appendix C: "Considerations While Moving the Application Image" explains the step-by-step approach to map the application to a different region inside the program Flash.

#### REFERENCES

The following resources are available from Microchip Technology Inc.

These documents provide information on the terminologies used in the linker script file:

- "MPLAB<sup>®</sup> Assembler, Linker and Utilities for PIC32 MCUs User's Guide" (DS51833)
- "MPLAB<sup>®</sup> C Compiler for PIC32 MCUs User's Guide" (DS51686)

These documents provide information on the PIC32 device and its peripherals:

- "PIC32MX3XX/4XX Data Sheet" (DS61143)
- "PIC32MX5XX/6XX/7XX Family Data Sheet" (DS61156)

#### APPENDIX A: SOURCE CODE

#### Software License Agreement

The software supplied herewith by Microchip Technology Incorporated (the "Company") is intended and supplied to you, the Company's customer, for use solely and exclusively with products manufactured by the Company.

The software is owned by the Company and/or its supplier, and is protected under applicable copyright laws. All rights are reserved. Any use in violation of the foregoing restrictions may subject the user to criminal sanctions under applicable laws, as well as to civil liability for the breach of the terms and conditions of this license.

THIS SOFTWARE IS PROVIDED IN AN "AS IS" CONDITION. NO WARRANTIES, WHETHER EXPRESS, IMPLIED OR STATU-TORY, INCLUDING, BUT NOT LIMITED TO, IMPLIED WARRANTIES OF MERCHANTABILITY AND FITNESS FOR A PARTICU-LAR PURPOSE APPLY TO THIS SOFTWARE. THE COMPANY SHALL NOT, IN ANY CIRCUMSTANCES, BE LIABLE FOR SPECIAL, INCIDENTAL OR CONSEQUENTIAL DAMAGES, FOR ANY REASON WHATSOEVER.

All of the software covered in this application note is available as a single WinZip archive file. This archive can be downloaded from the Microchip corporate Web site at:

www.microchip.com

#### APPENDIX B: BOOTLOADER COMMUNICATION PROTOCOL

The PC host application uses a communication protocol to interact with the bootloader firmware. The PC host application acts as a master and issues commands to the bootloader firmware to perform specific operations.

#### Frame Format

The communication protocol follows the frame format shown in Example 1. The frame format remains the same in both directions, that is, from the host application to the bootloader and from the bootloader to the host application.

#### EXAMPLE 1: FRAME FORMAT

[<SOH>...]<SOH>[<DATA>...]<CRCL><CRCH><EOT> Where:

<...> – Represents a byte

[...] - Represents an optional or variable number of bytes

The frame starts with a control character, Start of Header (SOH), and ends with another control character, End of Transmission (EOT). The integrity of the frame is protected by two bytes of CRC-16, represented by CRCL (low-byte) and CRCH (high-byte).

#### **Control Characters**

# TABLE 3:CONTROL CHARACTER<br/>DESCRIPTIONS

| Control     | Hex Value | Description                    |
|-------------|-----------|--------------------------------|
| <soh></soh> | 0x01      | Marks the beginning of a frame |
| <eot></eot> | 0x04      | Marks the end of a frame       |
| <dle></dle> | 0x10      | Data link escape               |

Some bytes in the data field may imitate the control characters, SOH and EOT. The Data Link Escape (DLE) character is used to escape such bytes that could be interpreted as control characters. The bootloader always accepts the byte following a <DLE> as data, and always sends a <DLE> before any of the control characters.

#### Commands

The PC host application can issue the commands listed in Table 4 to the bootloader. The first byte in the data field carries the command.

| TABLE 4: | COMMAND DESCRIPTION |
|----------|---------------------|
|----------|---------------------|

| Command Value<br>in Hexadecimal | Description                             |
|---------------------------------|-----------------------------------------|
| 0x01                            | Read the bootloader version information |
| 0x02                            | Erase Flash                             |
| 0x03                            | Program Flash                           |
| 0x04                            | Read CRC                                |
| 0x05                            | Jump to application                     |

# READ BOOTLOADER VERSION INFORMATION

The PC host application request for version information to the bootloader is shown in Example 2.

#### EXAMPLE 2: REQUEST

[<SOH>...]<SOH>[<0x01>]<CRCL><CRCH><EOT>

The bootloader responds to the PC's request for version information in two bytes, as shown in Example 3.

#### EXAMPLE 3: RESPONSE

[<SOH>...]<SOH><0x01><MAJOR\_VER><MINOR\_VER><C RCL><CRCH><EOT>

Where:

MAJOR\_VER – Major version of the bootloader MINOR VER – Minor version of the bootloader

#### ERASE FLASH

On receiving the Erase Flash command from the PC host application, the bootloader erases that part of the program Flash, which is allocated for the user application.

The request frame from the PC host application to the bootloader is shown in Example 4.

#### EXAMPLE 4: REQUEST

[<SOH>...]<SOH><0x02><CRCL><CRCH><EOT>

The response frame from the bootloader to the PC host application is shown in Example 5.

#### EXAMPLE 5: RESPONSE

[<SOH>...]<SOH><0x02><CRCL><CRCH><EOT>

#### PROGRAM FLASH

The PC host application sends one or multiple hex records in Intel Hex format along with the Program Flash command. The MPLAB C32 compiler generates the image in the Intel Hex format. Each line in the Intel hexadecimal file represents a hexadecimal record. Each hexadecimal record starts with a colon (:) and is in ASCII format. The PC host application discards the colon and converts the remaining data from ASCII to hexadecimal, and then sends the data to the bootloader. The bootloader extracts the destination address and data from the hex record, and writes the data into program Flash.

The request frame from the PC host application to the bootloader is shown in Example 6.

#### EXAMPLE 6: REQUEST

[<SOH>...]<SOH><0x03>[<HEX\_RECORD>...]<CRCL><CR CH><EOT> Where: HEX\_RECORD – Intel hex record in hex format

The response from the bootloader to the PC host application is shown in Example 7.

#### EXAMPLE 7: RESPONSE

[<SOH>...]<SOH><0x03><CRCL><CRCH><EOT>

#### READ CRC

The Read CRC command is used to verify the content of the program Flash after programming.

The request frame from the PC host application to the bootloader is shown in Example 8.

#### EXAMPLE 8: REQUEST

```
[<SOH>...]<SOH><0x04><ADRS_LB><ADRS_HB><ADRS_
UB><ADRS_MB><NUMBYTES_LE>
<NUMBYTES_HB><NUMBYTES_UB><NUMBYTES_MB><CRC
L><CRCH><EOT>
```

The response from the bootloader to the PC host application is shown in Example 9.

#### EXAMPLE 9: RESPONSE

[<SOH>...]<SOH><0x04><FLASH\_CRCL><FLASH\_CRCH> <CRCL><CRCH><EOT>

ADRS\_LB, ADRS\_HB, ADRS\_UB and ADRS\_MB, as shown in Example 8, represent the 32-bit Flash addresses from where the CRC calculation begins.

NUMBYTES\_LB, NUMBYTES\_HB, NUMBYTES\_UB and NUMBYTES\_MB, shown in Example 8, represent the total number of bytes in 32-bit format for which the CRC needs to be calculated.

#### JUMP TO APPLICATION

The **Jump to Application** command from the PC host application commands the bootloader to execute the application. The request frame from the PC host application to the bootloader is shown in Example 10.

#### EXAMPLE 10: REQUEST

[<SOH>...]<SOH><0x05><CRCL><CRCH><EOT>

There is no response to this command from the bootloader because the bootloader immediately exits Firmware Upgrade mode and begins executing the application.

#### APPENDIX C: CONSIDERATIONS WHILE MOVING THE APPLICATION IMAGE

The bootloader code has three macros which specify the location and the reset address of the user application. These macros can be found in the bootloader.h file.

The APP\_FLASH\_BASE\_ADDRESS and APP\_FLASH\_END\_ADDRESS macros specify the start and end addresses of the program Flash that is reserved for the user application. The bootloader performs an erase or programming operation only if the target address falls within these addresses. The USER\_APP\_RESET\_ADDRESS macro specifies the reset address of the user application from where it starts executing. The bootloader branches to this address when it must run the user application. The linker script file of the application project has to be modified to move the application image to a different section inside the program Flash.

The application image contains three sections: C startup code, IVT and the program (text and data). The linker script file maps these sections of the application to kseg0\_boot\_mem, exception\_mem and kseg0\_program\_mem memory sections, respectively. User has to modify only these three memory sections in the linker script file of the application project, to change the application mapping. For more information on these memory sections, refer to the "MPLAB<sup>®</sup> Assembler, Linker and Utilities for PIC32 MCUs User's Guide" (DS51833) and the "MPLAB<sup>®</sup> C Compiler for PIC32 MCUs User's Guide" (DS51686).

The steps to modify the application mapping with an example are as follows:

- Select a memory region in the program Flash to place the user application. The user application must not overlap with the memory region reserved for the bootloader. The base address of the user application must align with the beginning of a 4K Flash segment. The end address must align with the boundary of a 4K Flash segment. In this example, the base address and the end address of the user application are chosen as 0x9D005000 and 0x9D07FFFF, respectively.
- Inform the bootloader about the address range of the program Flash reserved for the application. For this example, the same can be done by setting the values of APP\_FLASH\_BASE\_ADDRESS and APP\_FLASH\_END\_ADDRES to 0x9D005000 and 0x9D07FFFF, respectively.

- 3. Finding the Linker Script File: Select an appropriate procdefs.ld linker header file from the path where MPLAB C32 compiler is installed. For example, for the PIC32MX795F512L device, copy the linker header file from: C:\Program Files\ Microchip\MPLABC32\pic32mx\lib\ proc\32MX795F512L (or from the path where MPLAB C32 compiler is installed). Copy the linker file into the root directory of the user application project folder.
- Mapping the IVT: The base address of the IVT 4 must align with the beginning of a 4K Flash segment. The interrupts on PIC32 may not work, if the IVT is not aligned with the beginning of a 4K Flash segment. In this example, the IVT will be placed in the last 4K segment of the program Flash reserved for the application. That is, the IVT will be mapped from 0x9D07F000 to 0x9D07FFFF. Change the origin value of 0x9D07F000 exception mem to in procdefs.ld file to modify the IVT mapping. Example 11 shows the IVT mapping.

# EXAMPLE 11: SETTING THE EXCEPTION MEMORY

exception\_mem : ORIGIN = 0x9D07F000, LENGTH
= 0x1000

The next line to change in the procdefs.ld file is the value of \_ebase\_address. The value of \_ebase\_address must be same as the origin value of exception\_mem. Therefore, change the line, as shown in Example 12.

#### EXAMPLE 12: SETTING THE ebase REGISTER

\_ebase\_address = 0x9D07F000

5. Mapping the C Start-up Code: Place the kseg0 boot memory just before the exception memory region. The kseg0 boot memory contains the C start-up code; therefore, it is advised to keep the original value for the length of the boot memory. Calculate the origin value of the kseg0 boot memory by subtracting its length (0x970) from the origin value of the exception memory (0x9D07F000). The line that defines kseg0\_boot\_mem is then changed, as shown in Example 13.

#### EXAMPLE 13: SETTING THE kseg0 BOOT MEMORY

kseg0\_boot\_mem : ORIGIN = 0x9D07E690, LENGTH=0x970 6. Mapping the Program Code: Allocate the remaining memory region (from the user application base address to the beginning of the kseg0 boot memory) to kseg0 program memory. Set the kseg0 program memory origin to the user application base address. The length can be calculated by subtracting the user application base address value (0x9D005000) from the kseg0 boot memory base address value (0x9D07E690). The line that defines kseg0\_program\_mem is then changed, as shown in Example 14.

#### EXAMPLE 14: SETTING THE kseg0 PROGRAM MEMORY

kseg0\_program\_mem (rx) : ORIGIN=0x9D005000, LENGTH=0x79690

- 7. Informing the Bootloader about the Reset Address of the Application: The origin of kseg0\_boot\_mem, which holds the C start-up code, becomes the reset address of the application. Inform the bootloader about the application's reset address by setting the value of the USER\_APP\_RESET\_ADDRESS macro to the origin value of the kseg0\_boot\_mem. In this example, the USER\_APP\_RESET\_ADDRESS value has to be set to 0x9D07E690. The bootloader will branch the control to this address, to execute the user application.
- 8. Rebuild the bootloader project with all of the modified macro values.
- 9. Rebuild the application project with the modified linker header file included in the root directory of the application project. The MPLAB IDE automatically includes the procdefs.ld file from the root directory of the project during the linking process. Therefore, there is no need to add this linker script file explicitly into the workspace. The main body of the linker script is selected from the elf32pic32mx.x file, which is located in the same location as MPLAB C32 tools (C:\Program Files\Microchip\ MPLABC32\pic32mx\lib\ldscripts). The elf32pic32mx.x file maps the code sections to memory regions defined in procdefs.ld file. There is nothing for the user to modify inside this main linker script file.

Figure 8 shows the default and modified mapping of the application image in the PIC32 Flash memory.

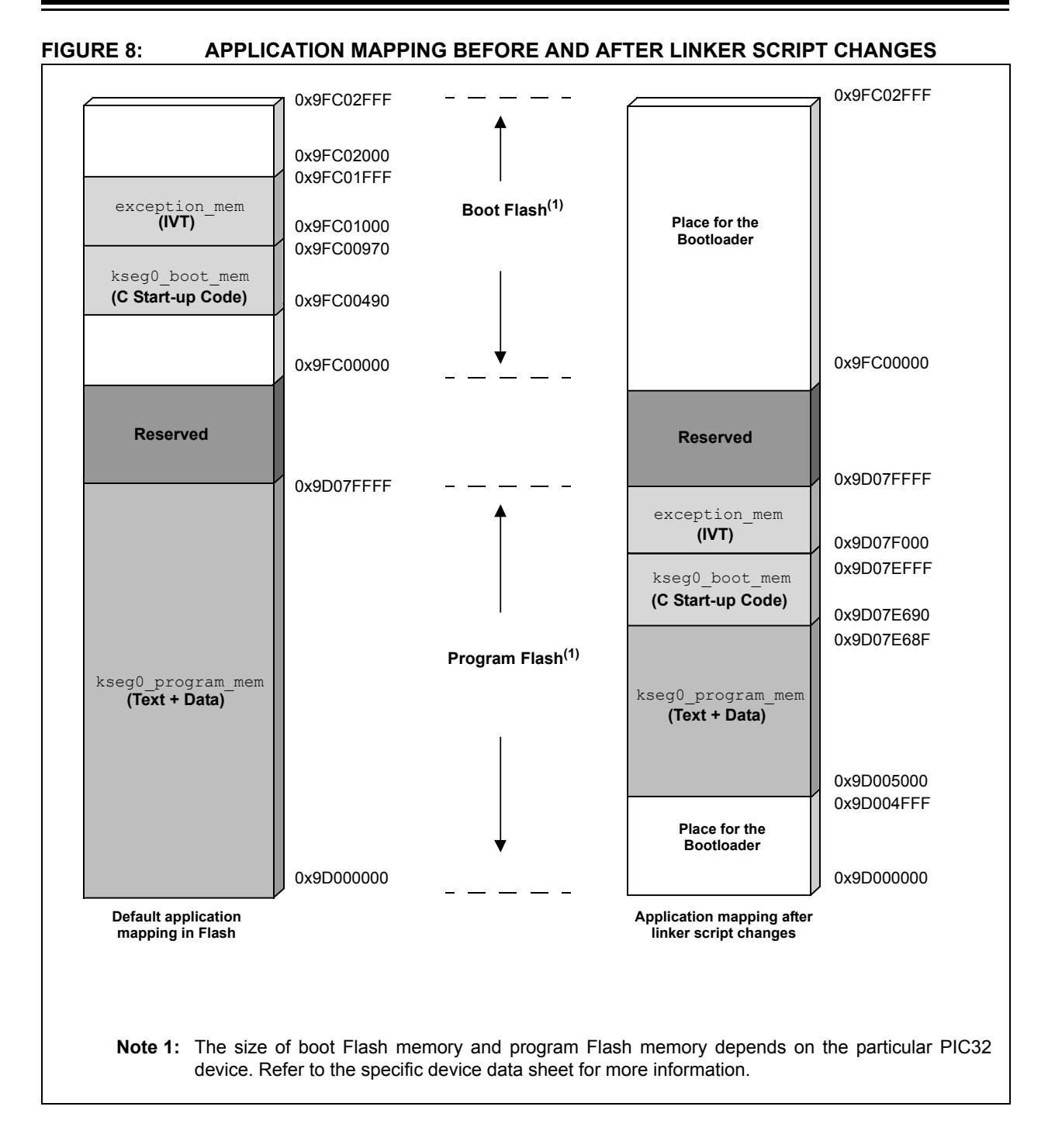

#### Note the following details of the code protection feature on Microchip devices:

- · Microchip products meet the specification contained in their particular Microchip Data Sheet.
- Microchip believes that its family of products is one of the most secure families of its kind on the market today, when used in the intended manner and under normal conditions.
- There are dishonest and possibly illegal methods used to breach the code protection feature. All of these methods, to our knowledge, require using the Microchip products in a manner outside the operating specifications contained in Microchip's Data Sheets. Most likely, the person doing so is engaged in theft of intellectual property.
- Microchip is willing to work with the customer who is concerned about the integrity of their code.
- Neither Microchip nor any other semiconductor manufacturer can guarantee the security of their code. Code protection does not mean that we are guaranteeing the product as "unbreakable."

Code protection is constantly evolving. We at Microchip are committed to continuously improving the code protection features of our products. Attempts to break Microchip's code protection feature may be a violation of the Digital Millennium Copyright Act. If such acts allow unauthorized access to your software or other copyrighted work, you may have a right to sue for relief under that Act.

Information contained in this publication regarding device applications and the like is provided only for your convenience and may be superseded by updates. It is your responsibility to ensure that your application meets with your specifications. MICROCHIP MAKES NO REPRESENTATIONS OR WARRANTIES OF ANY KIND WHETHER EXPRESS OR IMPLIED, WRITTEN OR ORAL, STATUTORY OR OTHERWISE, RELATED TO THE INFORMATION, INCLUDING BUT NOT LIMITED TO ITS CONDITION, QUALITY, PERFORMANCE, MERCHANTABILITY OR FITNESS FOR PURPOSE. Microchip disclaims all liability arising from this information and its use. Use of Microchip devices in life support and/or safety applications is entirely at the buyer's risk, and the buyer agrees to defend, indemnify and hold harmless Microchip from any and all damages, claims, suits, or expenses resulting from such use. No licenses are conveyed, implicitly or otherwise, under any Microchip intellectual property rights.

### QUALITY MANAGEMENT SYSTEM CERTIFIED BY DNV ISO/TS 16949:2009

#### Trademarks

The Microchip name and logo, the Microchip logo, dsPIC, KEELOQ, KEELOQ logo, MPLAB, PIC, PICmicro, PICSTART, PIC<sup>32</sup> logo, rfPIC and UNI/O are registered trademarks of Microchip Technology Incorporated in the U.S.A. and other countries.

FilterLab, Hampshire, HI-TECH C, Linear Active Thermistor, MXDEV, MXLAB, SEEVAL and The Embedded Control Solutions Company are registered trademarks of Microchip Technology Incorporated in the U.S.A.

Analog-for-the-Digital Age, Application Maestro, chipKIT, chipKIT logo, CodeGuard, dsPICDEM, dsPICDEM.net, dsPICworks, dsSPEAK, ECAN, ECONOMONITOR, FanSense, HI-TIDE, In-Circuit Serial Programming, ICSP, Mindi, MiWi, MPASM, MPLAB Certified logo, MPLIB, MPLINK, mTouch, Omniscient Code Generation, PICC, PICC-18, PICDEM, PICDEM.net, PICkit, PICtail, REAL ICE, rfLAB, Select Mode, Total Endurance, TSHARC, UniWinDriver, WiperLock and ZENA are trademarks of Microchip Technology Incorporated in the U.S.A. and other countries.

SQTP is a service mark of Microchip Technology Incorporated in the U.S.A.

All other trademarks mentioned herein are property of their respective companies.

© 2011, Microchip Technology Incorporated, Printed in the U.S.A., All Rights Reserved.

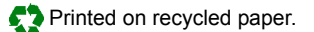

#### ISBN: 978-1-61341-321-0

Microchip received ISO/TS-16949:2002 certification for its worldwide headquarters, design and wafer fabrication facilities in Chandler and Tempe, Arizona; Gresham, Oregon and design centers in California and India. The Company's quality system processes and procedures are for its PIC® MCUs and dsPIC® DSCs, KEELOQ® code hopping devices, Serial EEPROMs, microperipherals, nonvolatile memory and analog products. In addition, Microchip's quality system for the design and mulfacture of development systems is ISO 9001:2000 certified.

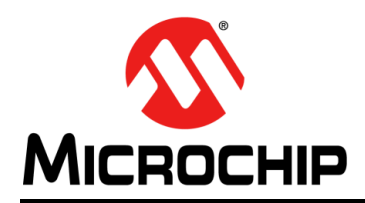

### **Worldwide Sales and Service**

#### AMERICAS

Corporate Office 2355 West Chandler Blvd. Chandler, AZ 85224-6199 Tel: 480-792-7200 Fax: 480-792-7277 Technical Support: http://www.microchip.com/ support

Web Address: www.microchip.com

Atlanta Duluth, GA Tel: 678-957-9614 Fax: 678-957-1455

Boston Westborough, MA Tel: 774-760-0087 Fax: 774-760-0088

**Chicago** Itasca, IL Tel: 630-285-0071 Fax: 630-285-0075

**Cleveland** Independence, OH Tel: 216-447-0464 Fax: 216-447-0643

**Dallas** Addison, TX Tel: 972-818-7423 Fax: 972-818-2924

Detroit Farmington Hills, MI Tel: 248-538-2250 Fax: 248-538-2260

Indianapolis Noblesville, IN Tel: 317-773-8323 Fax: 317-773-5453

Los Angeles Mission Viejo, CA Tel: 949-462-9523 Fax: 949-462-9608

Santa Clara Santa Clara, CA Tel: 408-961-6444 Fax: 408-961-6445

Toronto Mississauga, Ontario, Canada Tel: 905-673-0699 Fax: 905-673-6509

#### ASIA/PACIFIC

Asia Pacific Office Suites 3707-14, 37th Floor Tower 6, The Gateway Harbour City, Kowloon Hong Kong Tel: 852-2401-1200 Fax: 852-2401-3431 Australia - Sydney

Tel: 61-2-9868-6733 Fax: 61-2-9868-6755

**China - Beijing** Tel: 86-10-8569-7000 Fax: 86-10-8528-2104

**China - Chengdu** Tel: 86-28-8665-5511 Fax: 86-28-8665-7889

**China - Chongqing** Tel: 86-23-8980-9588 Fax: 86-23-8980-9500

**China - Hangzhou** Tel: 86-571-2819-3180 Fax: 86-571-2819-3189

**China - Hong Kong SAR** Tel: 852-2401-1200 Fax: 852-2401-3431

China - Nanjing Tel: 86-25-8473-2460 Fax: 86-25-8473-2470

**China - Qingdao** Tel: 86-532-8502-7355 Fax: 86-532-8502-7205

**China - Shanghai** Tel: 86-21-5407-5533 Fax: 86-21-5407-5066

China - Shenyang Tel: 86-24-2334-2829 Fax: 86-24-2334-2393

**China - Shenzhen** Tel: 86-755-8203-2660 Fax: 86-755-8203-1760

**China - Wuhan** Tel: 86-27-5980-5300 Fax: 86-27-5980-5118

**China - Xian** Tel: 86-29-8833-7252 Fax: 86-29-8833-7256

**China - Xiamen** Tel: 86-592-2388138 Fax: 86-592-2388130

**China - Zhuhai** Tel: 86-756-3210040 Fax: 86-756-3210049

#### ASIA/PACIFIC

India - Bangalore Tel: 91-80-3090-4444 Fax: 91-80-3090-4123

**India - New Delhi** Tel: 91-11-4160-8631 Fax: 91-11-4160-8632

India - Pune Tel: 91-20-2566-1512 Fax: 91-20-2566-1513

**Japan - Yokohama** Tel: 81-45-471- 6166 Fax: 81-45-471-6122

**Korea - Daegu** Tel: 82-53-744-4301 Fax: 82-53-744-4302

Korea - Seoul Tel: 82-2-554-7200 Fax: 82-2-558-5932 or 82-2-558-5934

Malaysia - Kuala Lumpur Tel: 60-3-6201-9857 Fax: 60-3-6201-9859

**Malaysia - Penang** Tel: 60-4-227-8870 Fax: 60-4-227-4068

Philippines - Manila Tel: 63-2-634-9065 Fax: 63-2-634-9069

Singapore Tel: 65-6334-8870 Fax: 65-6334-8850

Taiwan - Hsin Chu Tel: 886-3-6578-300 Fax: 886-3-6578-370

Taiwan - Kaohsiung Tel: 886-7-213-7830 Fax: 886-7-330-9305

Taiwan - Taipei Tel: 886-2-2500-6610 Fax: 886-2-2508-0102

**Thailand - Bangkok** Tel: 66-2-694-1351 Fax: 66-2-694-1350

#### EUROPE

Austria - Wels Tel: 43-7242-2244-39 Fax: 43-7242-2244-393 Denmark - Copenhagen Tel: 45-4450-2828 Fax: 45-4485-2829

France - Paris Tel: 33-1-69-53-63-20 Fax: 33-1-69-30-90-79

**Germany - Munich** Tel: 49-89-627-144-0 Fax: 49-89-627-144-44

**Italy - Milan** Tel: 39-0331-742611 Fax: 39-0331-466781

Netherlands - Drunen Tel: 31-416-690399 Fax: 31-416-690340

**Spain - Madrid** Tel: 34-91-708-08-90 Fax: 34-91-708-08-91

**UK - Wokingham** Tel: 44-118-921-5869 Fax: 44-118-921-5820

05/02/11